## Zyxel Router Firmware Uprade

218 Wayne Coulthard Fri, Sep 28, 2018 Zyxel Routers 4328

This article is to show you how to upgrade your firmware on a zyxel router.

Follow these steps one by one and you should successfully upgrade the firmware.

## 1. Open up the web browser.

## 2. Go to 192.168.1.1

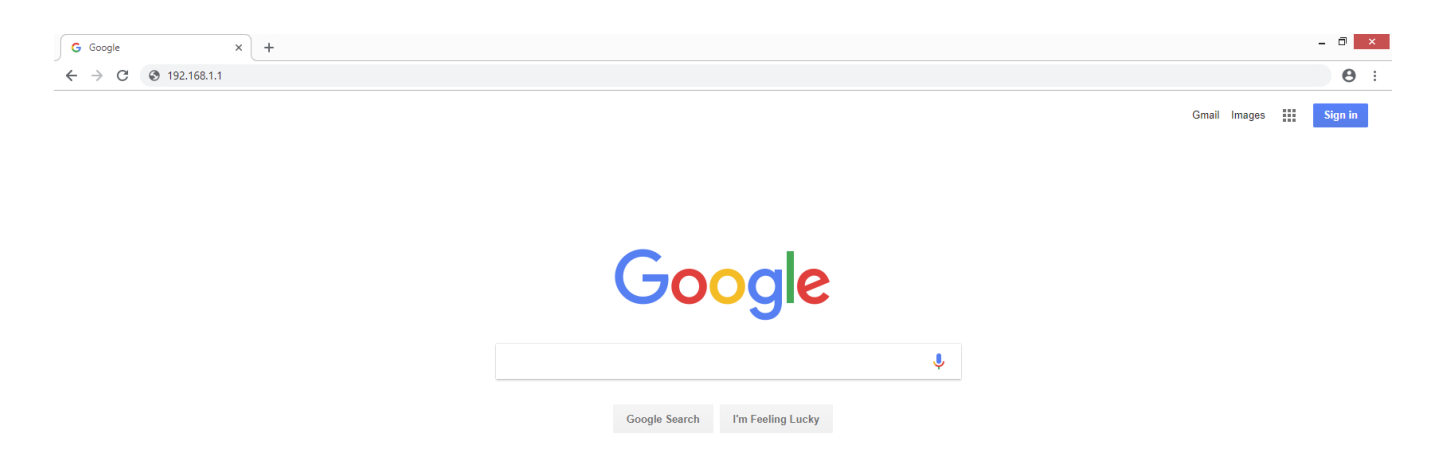

3. Log in with "admin" as the username and enter the password given on the IC-Connect sheet in the routers box.

4. Now we need to download the firmware. Go to <u>ftp://ftp.zyxel.fr/</u> and select ftp download, scroll down to find your specific model number, click firmware and finally double click on the **ZIP** file which has the newest date.

## Up to higher level directory

| 03/07/2018 | 12:00AM | Directory  | ±            |                       |
|------------|---------|------------|--------------|-----------------------|
| 06/24/2014 | 12:00AM | Directory  |              |                       |
| 01/14/2016 | 12:00AM | 26,118,045 | VMG8924-B10A | 1.00(AAKL.13)C0.zip   |
| 01/14/2016 | 12:00AM | 911,246    | VMG8924-B10A | 1.00(AAKL.13)C0 2.pdf |
| 04/29/2016 | 12:00AM | 26,094,180 | VMG8924-B10A | 1.00(AAKL.14)C0.zip   |
| 04/29/2016 | 12:00AM | 915,960    | VMG8924-B10A | 1.00(AAKL.14)C0 2.pdf |
| 09/05/2016 | 12:00AM | 26,289,322 | VMG8924-B10A | 1.00(AAKL.15)C0.zip   |
| 09/05/2016 | 12:00AM | 973,698    | VMG8924-B10A | 1.00(AAKL.15)C0 2.pdf |
| 02/07/2017 | 12:00AM | 26,333,249 | VMG8924-B10A | 1.00(AAKL.16)C0.zip   |
| 02/07/2017 | 12:00AM | 1,010,942  | VMG8924-B10A | 1.00(AAKL.16)C0 2.pdf |
| 07/28/2017 | 12:00AM | 26,261,093 | VMG8924-B10A | 1.00(AAKL.18)C0.zip   |
| 07/28/2017 | 12:00AM | 1,034,958  | VMG8924-B10A | 1.00(AAKL.18)C0 2.pdf |
| 10/24/2017 | 12:00AM | 26,363,748 | VMG8924-B10A | 1.00(AAKL.19)C0.zip   |
| 10/24/2017 | 12:00AM | 1,057,264  | VMG8924-B10A | 1.00(AAKL.19)C0 2.pdf |
| 01/23/2018 | 12:00AM | 26,537,395 | VMG8924-B10A | 1.00(AAKL.20)C0.zip   |
| 01/23/2018 | 12:00AM | 1,070,460  | VMG8924-B10A | 1.00(AAKL.20)C0 2.pdf |
| 03/05/2018 | 12:00AM | 26,598,199 | VMG8924-B10A | 1.00(AAKL.21)C0.zip   |
| 03/05/2018 | 12:00AM | 1,089,299  | VMG8924-B10A | 1.00(AAKL.21)C0 2.pdf |
| 11/21/2014 | 12:00AM | 23,580,258 | VMG8924-B10A | 1.00(AAKL.5)C0.zip    |
| 12/29/2014 | 12:00AM | 24,888,994 | VMG8924-B10A | 1.00(AAKL.6)C0.zip    |
| 01/30/2015 | 12:00AM | 25,083,707 | VMG8924-B10A | 1.00(AAKL.7)C0.zip    |
| 10/29/2013 | 12:00AM | 21,870,805 | VMG8924-B10A | 100AAKL0C0.zip        |
|            |         |            |              |                       |

5. Once that has downloaded, go back to the routers webpage, hover the mouse over "Maintenance" and select "Firmware Upgrade".

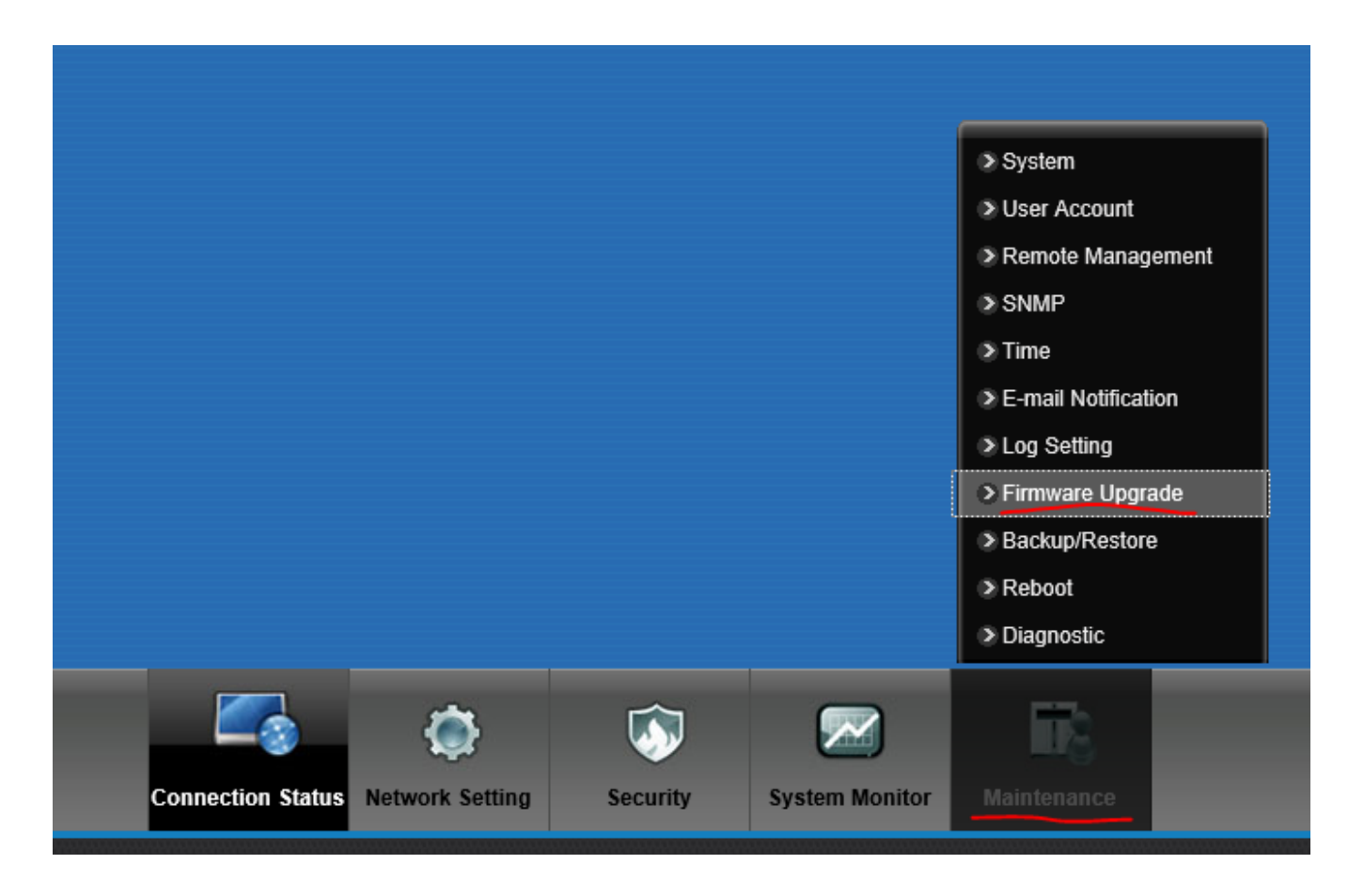

6. Click browse and select the BIN file in the zip folder you have just downloaded. This will cause the router to reboot once done.

| Upgrade Firmware                                 |                      |                  |           |        |
|--------------------------------------------------|----------------------|------------------|-----------|--------|
| Restore Default Settings After Firmware Upgrade: |                      |                  |           |        |
| Current Firmware Version: V5.11(AAXA.3)C0        |                      |                  |           |        |
| File Path:                                       | Browse               |                  |           |        |
|                                                  |                      |                  |           | Upload |
| Name                                             | Date modified        | Туре             | Size      |        |
| 5.13(AAXA.7)C0.bin                               | 21/12/2017 14:31     | BIN File         | 24,449 KB |        |
| 5.13(AAXA.7)C0                                   | 25/12/2017 14:38     | PDF File         | 589 KB    |        |
| 5.13(AAXA.7)C0.rom                               | 21/12/2017 14:31     | ROM File         | 63 KB     |        |
| WMG1312-B10D_5.13(AAXA.7)C0                      | 14/08/2018 17:20     | Compressed (zipp | 23,805 KB |        |
| UMG1312-B10D_V5.13(AAXA.7)C0-f                   | oss 22/12/2017 15:46 | PDF File         | 281 KB    |        |

You have now successfully upgraded the firmware of your router.

Online URL: <u>https://kb2.ic.uk/article.php?id=218</u>